# スマホへのOffice365追加について ~インストールからサインインまでの手順(Android用)~

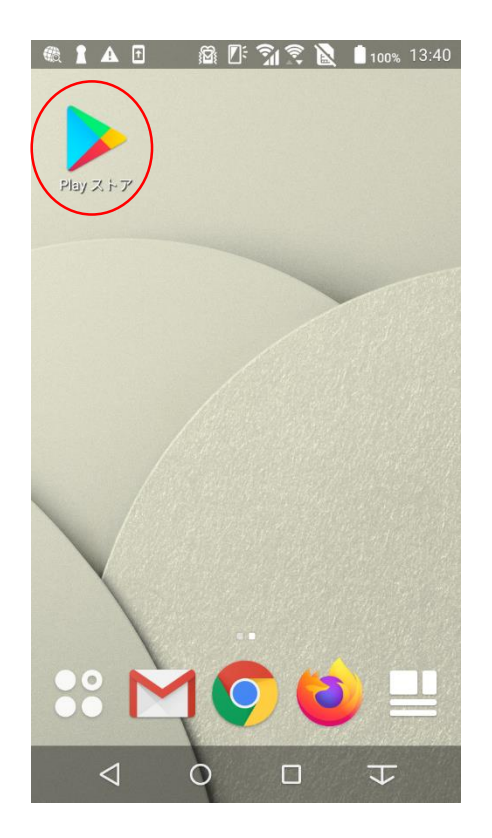

まず事前に、<u>お持ちのパソコンで</u> Office365のインストールが終了し ている前提のマニュアルとなってい ます。初めてスマホでサインインを する場合、表示が若干異なります のでご注意ください。

まず、Androidスマートフォンでの新 規アプリインストールは, Playストア (旧名称はGoogle Play)から行い ます。

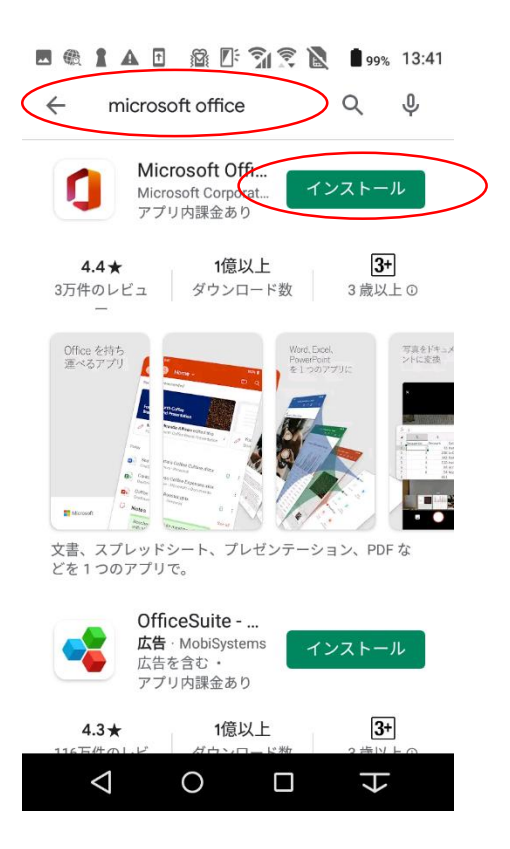

Playストアの検索窓に「Microsoft Office」と入力すると、左の図のよう にすぐに見つかるはずです。

無事に見つけられたら、「インス トール」を実行し、必要なデータの ダウンロードを行います。

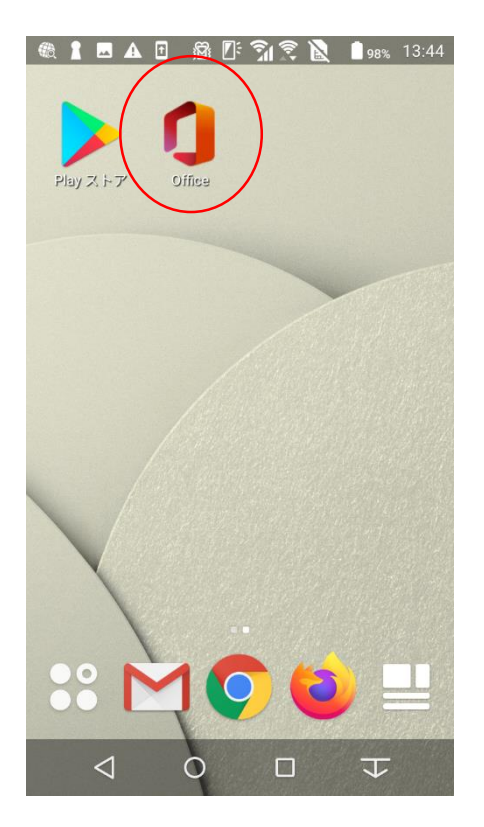

インストールが完了すると、左図の ように自動的にホーム画面に Officeのショートカットが作成されま す。

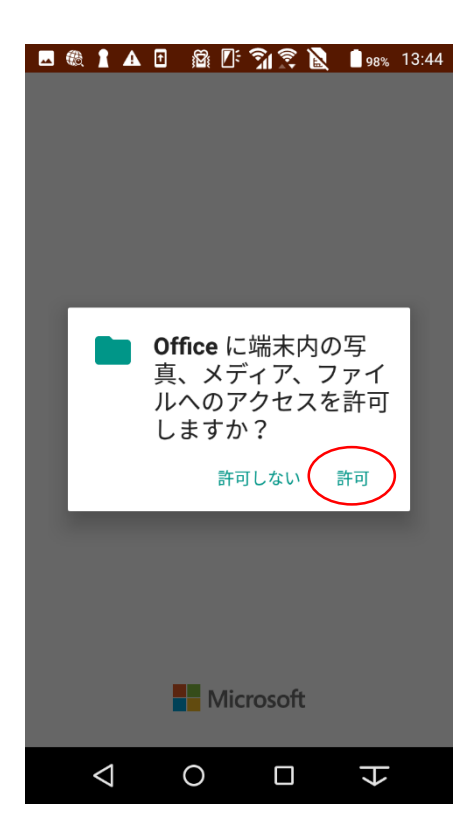

Officeのショートカットをタップすると 「Officeに端末内の写真、メディア、 ファイルへのアクセスを許可します か?」と表示されるので「許可」を 選択します。

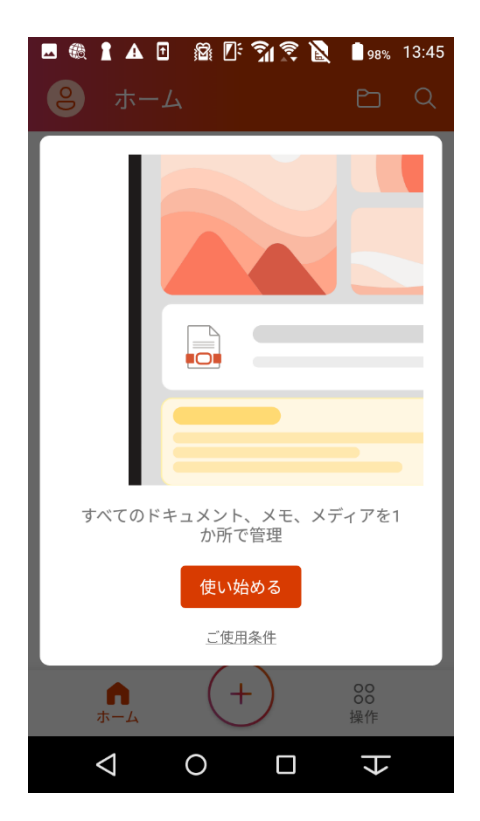

### このような画面が表示れますので 「使い始める」を選択します。

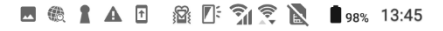

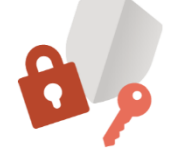

#### Microsoft はお客様のプライバシ ーの保護に努めています

データを Office に委ねる場合でも、そのデータ の所有者はユーザーのままです。

Microsoft では、Office がインストールされて いるデバイスで、Office のセキュリティ、最新 の状態、適切な動作を維持するために必須の 診断データを収集しています。このデータは、 Office の基本機能に関連していて、ユーザーの 名前、ファイルの内容、Office とは無関係なア プリに関する情報は含まれません。

Word、Excel、PowerPoint、Office Mobile、 OneNote のプライバシー設定が更新され、 Microsoft が収集するデータとその使用方法を

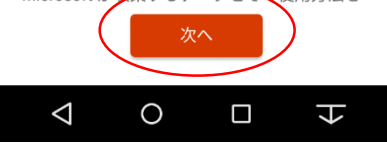

# 続いて、このような画面が表示され ますので、「次へ」を選択します。

#### 🖪 🎕 🛔 🗛 🖻 🛛 🖓 💽 🔊 🖹 🛢 97% 13:45

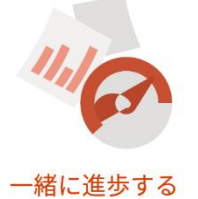

Word、Excel、PowerPoint、Office Mobile、 OneNote に関するオプションの診断データと利 用状況データを Microsoft に送信していただけ ると、継続して改善を行うことができます。こ れらのデータには、ユーザーの名前、ファイル の内容、Office とは無関係なアプリに関する情 報は含まれません。

Office の操作に関するオプションのデータを Microsoft へ送信しますか?

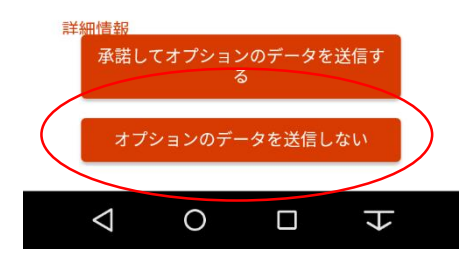

このような画面が表示されます。こ の場合、特にオプションのデータを 送信する必要はありませんので、 「オプションのデータを送信しない」 を選択すれば良いでしょう。

#### 🖪 🎕 🛔 🗛 🖻 🛛 🖓 💽 🔊 🖹 🛢 97% 13:45

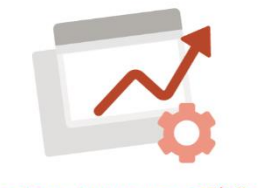

#### エクスペリエンスの強化

Word、Excel、PowerPoint、Office Mobile、 OneNote には、Office.com からダウンロード 可能なテンプレート、選択したユーザーとファ イルを共有するための OneDrive ファイル スト レージなど、オンラインサービスに接続する エクスペリエンスが含まれています。これらの エクスペリエンスを使用する場合、Office によ って診断サービスのデータが収集されます。ま た、これらのサービスの中には、ユーザーコ ンテンツを分析して候補やおすすめを提供する ものもあります。

これらのプライバシー設定を調整するには、以下に移動してください:

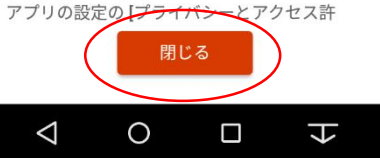

### 続いて、このような画面が表示され ますので、「閉じる」を選択します。

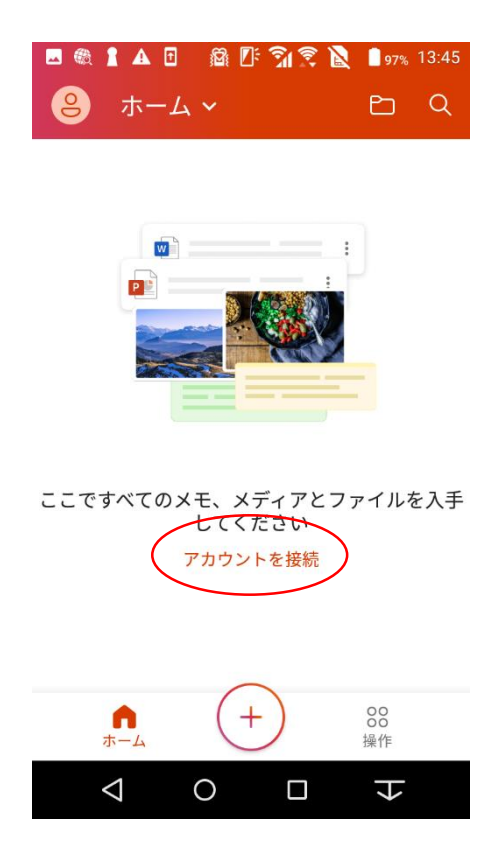

Officeの最初の設定です。自身の アカウントを設定しますので、「アカ ウントを接続」を選択してください。

| 🗷 🎕 🛔 🗛 🗉 🛛 🖓 💽 🏹 🕱 📐 🔒 97% 13:46           |
|---------------------------------------------|
| ← サインイン                                     |
|                                             |
| Microsoft                                   |
| サインイン                                       |
| @shujitsu.ac.jp                             |
| アカウントがない場合 アカウントを作<br>成しましょう                |
| 次へ                                          |
|                                             |
|                                             |
|                                             |
|                                             |
| ©2020 Microsoft プライバシーに関する声明                |
| $\triangleleft$ $\circ$ $\Box$ $\downarrow$ |

サインイン画面が表示されますの で、自身のメールアドレス 「<u>xxxxxxx@shujitsu.ac.jp</u>」を入力し、 「次へ」を選択します。

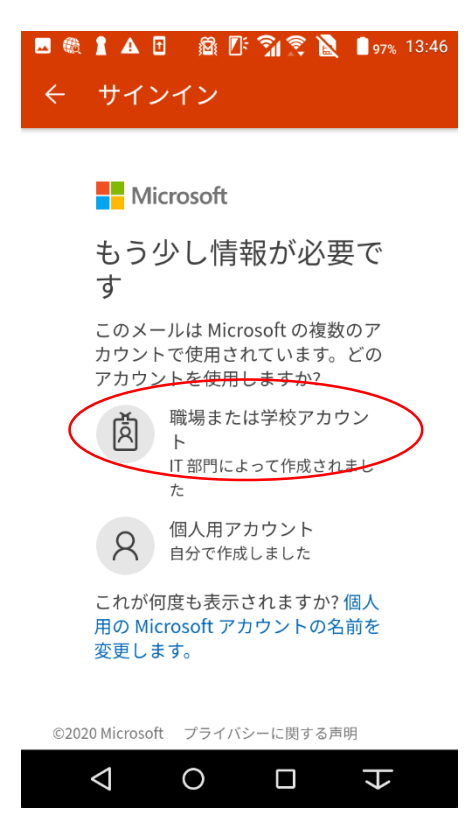

このような画面が表示されたら、 「職場または学校アカウント」を選 択してください。「個人用アカウン ト」は選択しないよう注意してください。

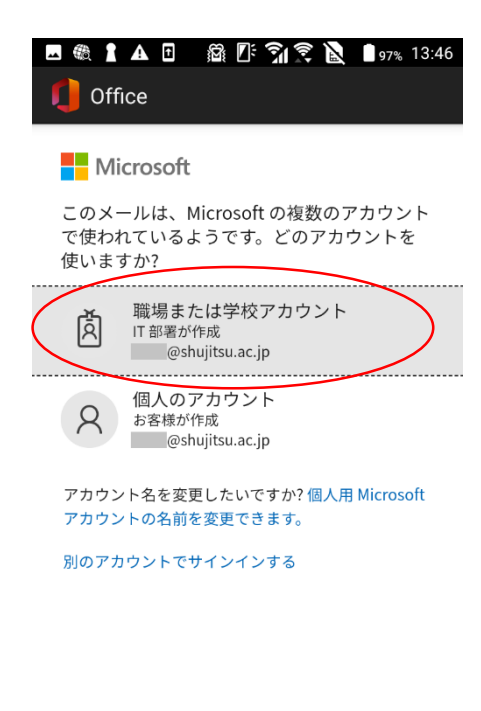

# もし、このような画面が表示された ら、再度「職場または学校アカウン ト」を選択してください。

利用規約 プライバシーと Cookie ・・・〇 〇 □ ▼

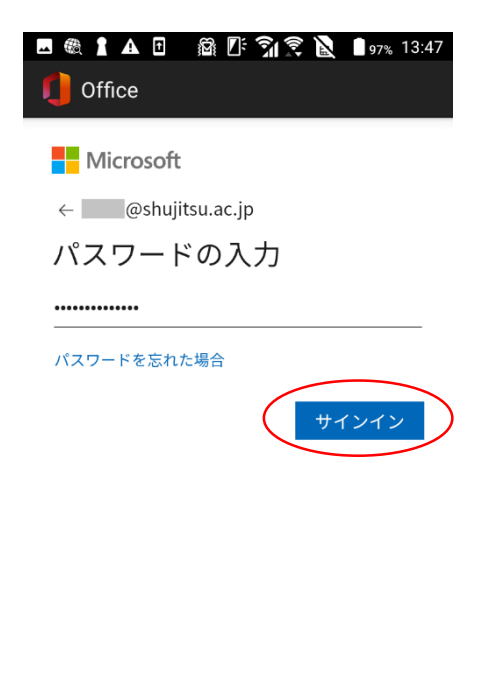

# Office365で設定したパスワードを 入力して、「サインイン」を選択しま す。

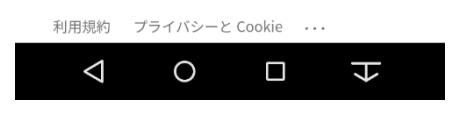

| 🗳 🎕 🛔 🗛 🖬      | 📓 🕒 📬 🕱 🖹 | 97% | 13:47 |
|----------------|-----------|-----|-------|
| <mark>ి</mark> | ~         | þ   | Q     |

### 以上で、終了です。 お疲れ様でした。

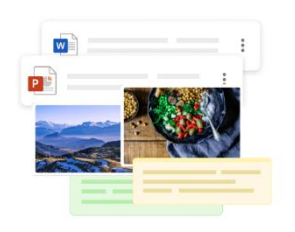

ここですべてのメモ、メディアとファイルを入手 してください

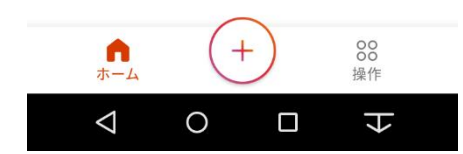